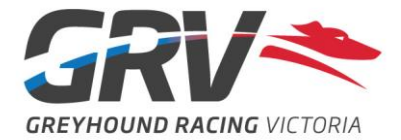

# **Paying for Trials**

# **MyFastTRACK**

#### Step 1

Login to your 'My FastTrack' account hit 'I Want To' followed by 'Club Trials'

| < Q                                            | <b>My</b><br>FastTRA                | ACK            | 0             |
|------------------------------------------------|-------------------------------------|----------------|---------------|
| I WANT TO                                      |                                     |                |               |
| RACE GREYHOU<br>Nominate, Withdra              | <b>ND</b><br>w & Scratch            |                | $\rightarrow$ |
| CLUB TRIALS<br>Book a trial session            | ı                                   |                | ÷             |
| <b>KENNEL</b><br>Remove dog from               | kennel, Add dog te                  | o kennel       | ÷             |
| MANAGE GREYH<br>Transfer ownership             | <b>HOUND</b><br>b, Apply for dog na | ame            | ÷             |
| <b>RETIRE GREYHO</b><br>Retire a Dog           | DUND                                |                | $\rightarrow$ |
| BREED GREYHO<br>Breeding Authority,<br>Results | <b>UND</b><br>Register for Bree     | ding & Whelpin | →             |
| Notice My Dog:                                 | s I Want To                         | Calendar       | Account       |

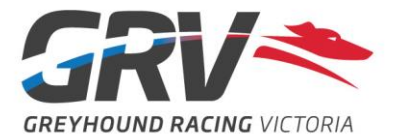

From the Club Trial Booking page, tap on 'My Bookings' or directly after making the booking tap on 'View My Bookings'

| < Q My<br>Fas                                                     | track ®                                    | <                | <b>My</b><br>FastTRACI                       | < ⊘    |  |  |
|-------------------------------------------------------------------|--------------------------------------------|------------------|----------------------------------------------|--------|--|--|
| Make a Booking                                                    | Ay Booking                                 |                  | UNAVAILABLE<br>Nothing is blocked            |        |  |  |
| CLUB TRIAL BOOKIN<br>Upcoming club trials are lis<br>get started: | <b>G</b><br>sted below.Click on a track to |                  | BOOKED                                       |        |  |  |
|                                                                   |                                            |                  | 5:00 AM - 5:12 AM                            |        |  |  |
| SHEPPARTON<br>GREYHOUND RACING CLUB                               |                                            | BOO              | <b>( TIME SLOT(S) I</b><br>5:16 AM - 7:56 AM | FOR    |  |  |
|                                                                   |                                            |                  | 41 trials left                               |        |  |  |
| THE BECKLEY CENTRE                                                | Ba‼arat                                    | MY BOOKED TRIALS |                                              |        |  |  |
|                                                                   |                                            | ARM              |                                              |        |  |  |
|                                                                   |                                            | DISTANCES        | START TIME                                   | ACTION |  |  |
| GRV                                                               | GRV 🗢                                      | 425 m            | 5:12 AM                                      |        |  |  |
| Ind: aigon                                                        | Hediesville                                |                  | View My Booking                              |        |  |  |
|                                                                   | » 🕮 🛆                                      |                  |                                              |        |  |  |

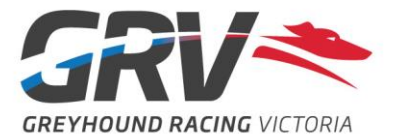

Scroll down to the Reserved Bookings section and select which trials you wish to pay for

| < Q                                                                  | < Q My<br>FastTRACK                                          |           |           |  |  |  |  |  |  |
|----------------------------------------------------------------------|--------------------------------------------------------------|-----------|-----------|--|--|--|--|--|--|
| Make a Bookin                                                        | g My Boo                                                     | oking     |           |  |  |  |  |  |  |
| MY PAID BOOKED TRIALS<br>No paid bookings found<br>RESERVED BOOKINGS |                                                              |           |           |  |  |  |  |  |  |
| WARRNAMBO                                                            | DOL                                                          |           | Arm       |  |  |  |  |  |  |
| START TIME                                                           | DISTANCES                                                    | PAY       | FEE       |  |  |  |  |  |  |
| 10:00 AM                                                             | 450 m                                                        |           | \$10.00   |  |  |  |  |  |  |
| 10:04 AM                                                             | 450 m                                                        |           | \$10.00   |  |  |  |  |  |  |
| 10:08 AM                                                             | 450 m                                                        | 450 m 🗾 💋 |           |  |  |  |  |  |  |
| 10:12 AM                                                             | 450 m                                                        |           | \$10.00   |  |  |  |  |  |  |
| Discountin                                                           | Total(Inc GST)\$20.00Discounting Fee(0% of total fee)\$20.00 |           |           |  |  |  |  |  |  |
| Test                                                                 |                                                              |           |           |  |  |  |  |  |  |
| Notice My Do                                                         | gs I Want To                                                 | Calenda   | r Account |  |  |  |  |  |  |

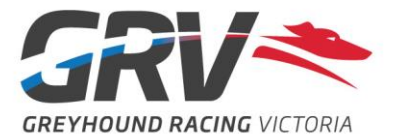

Once trials have been selected, scroll down further to enter in credit card details and tap on 'Pay Now'

| < Q                                                  | <b>My</b><br>FastTRAC                  | ск 🤊                                                  |
|------------------------------------------------------|----------------------------------------|-------------------------------------------------------|
| Make a Booking                                       | g My Booking                           |                                                       |
| Discounting                                          | Total(Inc GST<br>g Fee(0% of total fee | ) \$20.00<br>) \$20.00                                |
| Test<br>Name of<br>Card Ni<br>••••<br>Expirati<br>MM | t<br>on Card<br>umber<br>on Securit    | vvsk (m) (m) • ty Code on. Card details h our payment |
| gateway.                                             |                                        |                                                       |
| Back                                                 | P                                      | ay Now                                                |
| Notice My Do                                         | gs I Want To Cale                      | ndar Account                                          |

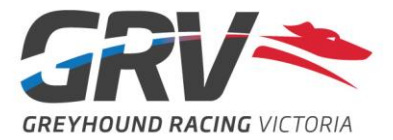

# FastTrack

#### Step 1

From the Club Trials page, click on 'Pay for my bookings' or directly after making the booking click on 'pay online now' at the top of the page

| CLUB TRIALS                                                                                                    |  |
|----------------------------------------------------------------------------------------------------|--|
| Welcome to the Club Trial online booking system<br>Here you can book, pay for, manage, and cancel your trials at any time. |  |
| Make a booking Manage my bookings Pay for my bookings                                                                      |  |

| a Booking                  | Manage My                                                       | Bookings                                                    | Pay For My B                     | lookings                    |                  |                             |                                               |                      |          |      | <b>_</b> |
|----------------------------|-----------------------------------------------------------------|-------------------------------------------------------------|----------------------------------|-----------------------------|------------------|-----------------------------|-----------------------------------------------|----------------------|----------|------|----------|
|                            |                                                                 |                                                             |                                  |                             | Thank you f      | or your bookir              | ıg                                            |                      |          |      |          |
|                            |                                                                 | ٢                                                           | You currently                    | / have 4 b                  | ookings for this | s trial session th          | nat have not bee                              | n paid for.          |          |      |          |
|                            |                                                                 | When you h                                                  | ave finished                     | adding yo                   | our bookings, y  | ou can <mark>pay onl</mark> | <mark>ine now,</mark> or pay                  | on arrival at th     | e track. |      |          |
|                            |                                                                 |                                                             |                                  |                             |                  |                             |                                               |                      |          |      |          |
|                            |                                                                 |                                                             |                                  |                             |                  |                             |                                               |                      |          |      |          |
| nambool A                  | Arm Trial S                                                     | ession (Sa                                                  | aturday 20                       | /01/2024                    | )                |                             |                                               |                      |          |      |          |
| nambool A<br>Boo           | Arm Trial S<br>oking Fee                                        | s <b>ession (Sa</b><br>\$10.00                              | aturday 20                       | /01/2024                    | )                |                             | Total Trials                                  | 30                   |          |      |          |
| nambool A<br>Boo           | Arm Trial S<br>oking Fee<br>Distances                           | <b>ession (Sa</b><br>\$10.00<br>390 m 45                    | <b>aturday 20</b> /<br>0 m 650 m | <b>/01/2024</b><br>Puppy/S  | )<br>Short boxes |                             | Total Trials<br>Trials Left                   | 30<br>26             | _        |      |          |
| nambool A<br>Boo<br>E<br>S | Arm Trial S<br>oking Fee<br>Distances<br>start Time             | <b>session (Sa</b><br>\$10.00<br>390 m 45<br>10:00 AM       | <b>aturday 20</b> ,<br>0 m 650 m | / <b>01/2024</b><br>Puppy/S | )<br>Short boxes | Next A                      | Total Trials<br>Trials Left<br>Wallable Trial | 30<br>26<br>10:16 AM |          | <br> |          |
| nambool A<br>Boc<br>C<br>S | Arm Trial S<br>oking Fee<br>Distances<br>Start Time<br>End Time | \$ession (Sa<br>\$10.00<br>390 m 45<br>10:00 AM<br>12:00 PM | <b>aturday 20</b> ,<br>0 m 650 m | <b>/01/2024</b><br>Puppy/S  | )<br>Short boxes | Next A                      | Total Trials<br>Trials Left<br>Wailable Trial | 30<br>26<br>10:16 AM |          |      |          |

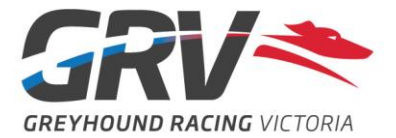

In the Reserved Bookings section, select which trials you wish to pay for

|             | PAID BOOKII   | NGS              |             |      | 2 U                                          | 6 5   | 1/2       |
|-------------|---------------|------------------|-------------|------|----------------------------------------------|-------|-----------|
| Make a Book | ing Manage My | Bookings Pay For | My Bookings |      |                                              |       | 10        |
| Reserved    | Bookings      |                  |             |      |                                              |       |           |
|             |               |                  |             |      |                                              |       | 🗆 Pay All |
| Day         | Date          | Track            | Start Time  | Туре | Booking Details                              | Pay   | Fee       |
| Saturday    | 20/01/2024    | Warrnambool      | 10:00 AM    | Arm  | You currently have a booking for 450 m trial |       | 10.00     |
| Saturday    | 20/01/2024    | Warrnambool      | 10:04 AM    | Arm  | You currently have a booking for 450 m trial |       | 10.00     |
| Saturday    | 20/01/2024    | Warrnambool      | 10:08 AM    | Arm  | You currently have a booking for 450 m trial |       | 10.00     |
| Saturday    | 20/01/2024    | Warrnambool      | 10:12 AM    | Arm  | You currently have a booking for 450 m trial |       | 10.00     |
|             |               |                  |             |      | Total (inc. GST)                             | 20.00 |           |
|             |               |                  |             |      | Discounted Fee (0% off total fee)            | 20.00 |           |

#### Step 3

Once trials have been selected, scroll down further to enter in credit card details and click on 'Submit'